www.wifisafe.com

Guía rápida de instalación Handlink WG-500P Diciembre 2013 Guía rápida de instalación Handlink WG-500P (Diciembre 2013) Página 1/27

### Introducción

En esta guía rápida de instalación explicaremos en los mínimos pasos posibles la configuración básica del sistema de Hotspot Handlink WG-500P.

Para realizar la configuración definiremos nuestro escenario, que en este caso será la "Cafetería Pepe", una pequeña cafetería que quiere ofrecer servicio de Internet a sus clientes una vez realicen un consumo mínimo, a los que les dará un acceso gratuito de 30 minutos, y además para los clientes que quieran disfrutar de más tiempo de conexión, se crearán dos tipos de cuentas adicionales con duraciones de 1 hora y 3 horas de conexión, que se cobrarán o no al cliente, con importes simbólicos de 1 y 2€ respectivamente.

El la Cafetería disponemos de una línea de ADSL contratada de 20Mbps con el Modem/router que nos suministra el ISP que viene con el rango IP 192.168.1.1.

La velocidad de acceso a Internet para todos los clientes será la misma: 512Kbps/128Kbps y limitaremos las conexiones concurrentes totales a 500. Con estos números en caso de tener 30 usuarios concurrentes, tan solo estaríamos usando 15Mbps y nos quedarían 5Mbps libres que podría usar la propia cafetería para su uso interno.

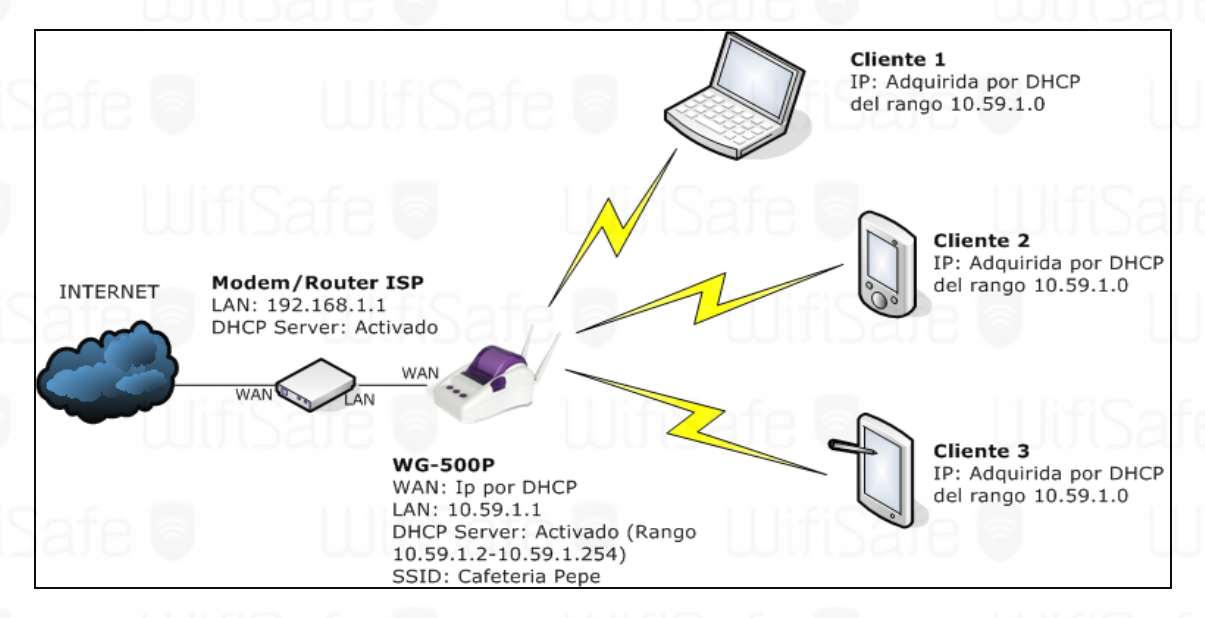

Resumiendo, configuraremos el Hotspot con los siguientes parámetros: •SSID: Cafeteria Pepe

- ·Encriptación: Ninguna
- ·Rango IP WAN: Asignado por DHCP (Se podría poner una fija)
- ·Rango IP LAN/Wifi: 10.59.1.1
- •DHCP Server para Wifi: 10.59.1.2 a 10.59.1.254

•Traducción de los textos a castellano tanto de las páginas de Login como la información en los tickets impresos para nuestros clientes.

·Validación de usuarios: Si, con usuario y contraseña

•Creación de 3 tipos de cuentas, con duraciones de 30minutos, 1 hora y 2 horas y asignación de las mismas a los botones del WG-500P

·Limitación de las conexiones concurrentes: 500

·Limitación de la velocidad de acceso a Internet por usuario a 512Kbps/128Kbps

Tipos de cuenta a utilizar: Tiempo de fin (Empieza a restar después del primer login)

 Configuración de una cuenta de correo para recibir los logs del uso de los usuarios Redireccionaremos a los clientes a nuestra Web una vez logeados <u>www.cafeteriapepe.com</u>

> Guía rápida de instalación Handlink WG-500P (Diciembre 2013) Página 2/27

### 1-Configuración WG-500P con el asistente

WifiSafe 🐬

Para acceder al dispositivo, podemos conectarlo directamente por cable a nuestra red actual donde está el modem/router con el DHCP activado para que adquiera una IP, pero deberemos de saber que IP le ha asignado el modem/router. Sino podemos acceder a él vía Wifi, para simplificarlo lo haremos de esta segunda forma.

Para ello vamos a nuestro gestor de conexiones Wifi que utilicemos, y buscamos la red del Handlink WG-500P. Por defecto viene con 1 SSID emitiendo y empieza por "Handlink-XXXX\_Z" donde XXXX es el final de la dirección MAC y Z es el número de SSID (tenemos hasta 8 posibles SSID). Nos conectaremos al primero con un SSID como "Handlink-XXXX\_1" y nos asignará una IP por DHCP del rango 10.59.1.x.

| <sup>(40)</sup> Conexiones de red inalám                                                                                                    | bricas                                                                                                    |                     |
|----------------------------------------------------------------------------------------------------|----------------------------------------------------------------------------------------------------|---------------------|
| Tareas de red                                                                                                    | Elegir una red inalámbrica                                                                                               | 6                   |
| net al la companya de la companya de | Haga clic en cualquier elemento de la siguiente lista para conectarse a<br>en el alcance o para obtener más información. | una red inalámbrica |
| Configurar una red<br>inalámbrica doméstica o<br>de oficina pequeña                                                                                                    | Handlink-D228_1<br>Red inalámbrica no segura                                                                             | Manual ☆ 🛆          |
| Tareas relacionadas                                                                                                    | ((g))                                                                                                    | Manual 👷            |
| <li>i) Información sobre redes</li>                                                                                                    | 🖁 Red inalámbrica con seguridad habilitada (WPA2)                                                                        | etil =              |
| inalámbricas III III III                                                                                                    | ((g))                                                                                                    | Manual 👷            |
| Cambiar el orden de las redes preferidas                                                                                                    | 🔓 Red inalámbrica con seguridad habilitada (WPA2)                                                                        | atti 📃              |
| Cambiar configuración                                                                                                    | ((o)) — — — — — — — — — — — — — — — — — —                                                                                |                     |
| avanzada                                                                                                    | 🖁 Red inalámbrica con seguridad habilitada (WPA)                                                                         | •0000               |
|                                                                                                    | ((o)) Handlink-D228_2                                                                                                    |                     |
|                                                                                                    | Red inalámbrica no segura                                                                                                |                     |
|                                                                                                    | ((o)) Handlink-D228_3                                                                                                    |                     |
|                                                                                                    | Red inalámbrica no segura                                                                                                | utli 🗸              |
|                                                                                                    | e WifiSafe                                                                                                    | Desconectar         |

Una vez asociados a la red, ya podemos acceder a la interfaz de configuración de nuestro WG-500P. Para ello abrimos un navegador y ponemos la siguiente URL:

http://10.59.1.1

Y nos pedirá las credenciales que por defecto son Usuario: admin Password: admin

> <u>Guía rápida de instalación Handlink WG-500P (Diciembre 2013)</u> Página 3/27

| WIJISAJE 🖗   | www.wifisafe.com      |
|--------------|-----------------------|
| I lifiSofo a | llifiSafa a llifiSafa |

|                     | General Soporte                    | _                           |
|---------------------|------------------------------------|-----------------------------|
| WG-500P             | Conexión<br>Estado:<br>Red:        | Conectade<br>Handlink-D228_ |
| Username :admin     | Velocidad:<br>Intensidad de señal: | 06:55:2<br>54,0 Mbp         |
| Version 1.00.00.b05 | Actividad Enviados —               | Recibido:                   |
| Login Reset         | Paquetes: 11.698                   | <u>(</u> (例<br>) 14.08      |
|                     | Propiedades Deshabilitar           | Ver redes inalámbricas      |
|                     |                                    |                             |

Lo primero que haremos será seguir los pasos del asistente "**Wizard**" para hacer la primera configuración, u omitirlo e ir directamente a los ajustes manuales (aunque sigamos el Wizard al final hay que . En caso de utilizar el Wizard, seguiremos los 7 pasos del asistente; el primer punto a configurar es la configuración de la WAN, en este caso lo dejaremos en "**DHCP client**" para que adquiera una IP de nuestro router, pero se podría poner una estática en función de los requisitos. Seleccionamos "**DHCP Client**" y pulsamos en "**Next**"

| HANDLINK                                                                                              | WIZARD SETUP ADVANCED SETUP SYSTEM                                                            |
|----------------------------------------------------------------------------------------------------|-----------------------------------------------------------------------------------------------|
|                                                                                                    | Internet Connection                                                                           |
| INTERNET<br>WIRELESS<br>AUTHENTICATION<br>BILLING<br>ACCOUNTING<br>Firmware Upgrade Notice<br>Setting | Choose from the following options:<br>DHCP Client Vour ISP will configure IP settings for you |

Una vez configurada la WAN, el siguiente punto del asistente es la configuración básica del Wireless, seleccionaremos "ETSI", pondremos el canal 6 y seleccionaremos el Standard 802.11b/g/n. Pulsamos en "Next".

Guía rápida de instalación Handlink WG-500P (Diciembre 2013) Página 4/27

## WifiSafe www.wifisafe.com

| afela                                                                                                    |                                                                                                    |            |
|----------------------------------------------------------------------------------------------------|----------------------------------------------------------------------------------------------------|------------|
|                                                                                                    | Wireless Settings                                                                                                |            |
| <ul> <li>INTERNET</li> <li>WIRELESS</li> <li>AUTHENTICATION</li> <li>BILLING</li> <li>ACCOUNTING</li> <li>Firmware Upgrade Notice<br/>Setting</li> <li>SYSTEM</li> </ul> | Country: ETSI -<br>Channel: 6 (Leave default if you don't know how<br>802.11 Mode: 802.11n + 802.11g + 802.11b - | to choose) |

El siguiente paso es seleccionar si queremos que los usuarios se autentiquen para acceder a Internet o no, en nuestro caso marcaremos la opción de "Yes" y pulsamos "Next". En caso de no querer autenticación al pulsar "Next" iríamos directamente al paso 6 del Wizard.

|                                    | Authentication Service                                                |
|------------------------------------|-----------------------------------------------------------------------|
| INTERNET<br>WIRELESS               | Do you need to authenticate users ?                                   |
| BILLING                            | Yes, The users need to be authenticated before accessing the Internet |
| ACCOUNTING                         | No, The users can access the Internet without authentication          |
| Firmware Upgrade Notice<br>Setting | e a UlifiSafe a                                                       |
| SYSTEM                             | Rack                                                                  |

El siguiente paso del asistente es la configuración de los tipos de cuentas y la creación de los 3 planes que irán asociados a los botones del WG-500P. Podemos seleccionar dos tipos, el que el tiempo empieza a restas desde el primer Login, y el acumulativo (el usuarios puede logearse y deslogearse y solo resta el tiempo consumido), como no nos interesa que este un mismo cliente 2 horas con un solo ticket de 30 minutos, usaremos cuentas de tipo "tiempo a finalizar" (Time to Finish). Por lo que seleccionaremos el primer tipo y crearemos los 3 planes, de <u>30 minutos con importe 0</u>, de <u>1 hora con importe 1€</u> y de <u>2 horas con importe de 2€</u>. Si no se va a tarificar, se puede marcar la pestaña de "No Billing mode". Aprovechamos y en la columna de "Name" ya podemos poner las traducciones. Cuando acabamos, pulsamos en "Next".

> Guía rápida de instalación Handlink WG-500P (Diciembre 2013) Página 5/27

## WifiSafe 🖗

### www.wifisafe.com

| 치 다 !!!!                                                                                                    | Billing                                | Profile                                                                                                    |                                                                                                    | JUUD                                                       | C                          |
|----------------------------------------------------------------------------------------------------|----------------------------------------|----------------------------------------------------------------------------------------------------|----------------------------------------------------------------------------------------------------|------------------------------------------------------------|----------------------------|
| <ul> <li>INTERNET</li> <li>WIRELESS</li> <li>AUTHENTICATION</li> <li>BILLING</li> <li>ACCOUNTING</li> <li>Firmware Upgrade Notice<br/>Setting</li> <li>SYSTEM</li> </ul> | What is y                              | Time to Finish<br>The subscriber can acce<br>e subscriber login, the p<br>the subscriber stop to ac<br>Accumulation<br>The subscriber can acce                      | an ?<br>ess Internet only one time<br>re-defined usage time<br>ccess the Internet befores<br>sis Internet several time | me with one accou<br>will start until run o<br>re run out. | nt. Or<br>out ev<br>nt. Th |
| afe 🏮                                                                                                    | Servic<br>Currer<br>(Numb              | efined usage time run or<br>efined usage time run or<br>ce and Price Plan No<br>ncy: USD @<br>ber of decimals places: 0                                             | Billing Mode                                                                                                    |                                                            | ie pre                     |
| e D<br>WifiSa                                                                                                    | Servic<br>Curren<br>(Numt<br>No.       | effined usage time run of<br>ce and Price Plan No<br>ncy: USD ©<br>ber of decimals places: 0<br>Name (max. 12 char.)                                                | Billing Mode    Usage time                                                                                             | Charge                                                     | ie pre                     |
| e D<br>WifiSa                                                                                                    | Servic<br>Currer<br>(Numt<br>No.<br>01 | system can keep and ac<br>efined usage time run ou<br>ce and Price Plan No<br>ncy: USD<br>ber of decimals places: 0<br>Name (max. 12 char.)<br>30 minutos           | Billing Mode<br>€ ▼<br>)<br>Usage time<br>30<br>minutes ▼                                                              | Charge                                                     |                            |
| ie D<br>WifiSa                                                                                                    | Servic<br>Curren<br>(Numb<br>No.<br>01 | system can keep and ac<br>efined usage time run ou<br>ce and Price Plan No<br>ncy: USD<br>ber of decimals places: 0<br>Name (max. 12 char.)<br>30 minutos<br>1 hora | t.<br>Billing Mode<br>€ ▼<br>))<br>Usage time<br>30<br>minutes ▼<br>1<br>hours ▼                                       | Charge 0 1                                                 |                            |

A continuación, ajustaremos los planes creados a los botones físicos del WG-500P, y seleccionaremos el número de tickets que queremos imprimir. Además podremos costumizar el ticket pulsando en "**Customize printout text**", si pulsamos en este link se nos abrira en otra pestaña en el navegador con la configuración del ticket que podemos ver dos imágenes mas abajo. Tras esta configuración pulsamos "Next"

|                                                             | Accounting  | Sate 🗧 – Luiti Sa                                                                 |
|-------------------------------------------------------------|-------------|-----------------------------------------------------------------------------------|
| INTERNET     WIRELESS     AUTHENTICATION                    | Three-butto | ns Printer Setting                                                                |
| BILLING<br>ACCOUNTING<br>Firmware Upgrade Notice<br>Setting | Setting     | Button A (01) 30 minutos, 30 minutes, €0 ▼<br>Button B (02) 1 hora, 1 hours, €1 ▼ |
| SYSTEM                                                      |             | Button C (03) 2 horas, 2 hours, €2 •                                              |
|                                                             | Printout    | Number of copies to print : 1  Customize printout text                            |

Guía rápida de instalación Handlink WG-500P (Diciembre 2013) Página 6/27

### www.wifisafe.com

Seleccionamos los campos que queremos imprimir en el ticket y los traducimos al castellano. Una vez finalizados los cambios pulsamos en "**Apply**"

| R Tax                               | Veloces 1                                                                                                    |
|-------------------------------------|----------------------------------------------------------------------------------------------------|
|                                     | O format 2                                                                                                    |
| W Suttle                            | Format 1: California Pepe     Mini +00     Mini +00 |
| Usemame.                            | Usuario: (Miss04)                                                                                                    |
| Password                            | Pessend Max-04                                                                                                    |
| 2 Billing bleffoot                  | Tipe (Max +04)<br>Accumulation: Accumulation (Max +04)                                                                                                    |
| 12 Billing Profile                  |                                                                                                    |
| Purchase Unit                       | Cartilad: Min-54                                                                                                    |
| R Usage Time:                       | Tempo de uso: Mei -04                                                                                                    |
| Id read                             | Telal Area COULDCUC COUL                                                                                                    |
| El Tax                              | Tasas: Max-201TOTAL Total Max-201                                                                                                    |
| 12 ESSID                            |                                                                                                    |
| W Weekens Security                  | WPA2         Max +24)           MMModel, WPAWPA2         Max +24)           WEP         Max +24)                                                                                                    |
| E Additional Label 1                | den al Markey VMM Markes Safe a I if iSafe                                                                                                    |
| E Additional Laber 2:               | Mar, Cel Value (Mar, Cel                                                                                                    |
| Print out Time                      | Format (dd/mm/yyyy a) (HH mm sa a) sectors an the case Pub                                                                                                    |
|                                     | Activar coents antes der                                                                                                    |
| at Exprason line                    | For favor finalion su uso<br>restante dentro de los 3<br>proxinos meses                                                                                                    |
| 91 <del>0</del> (9                  |                                                                                                    |
| 12 Endeg                            | Safe 🕤 UlifiSafe 🕤 UlifiSafe 🕼                                                                                                    |
| 19) GR Code                         |                                                                                                    |
| Q Preview of account generator prim | WifiSafe UlifiSafe                                                                                                    |

Guía rápida de instalación Handlink WG-500P (Diciembre 2013) Página 7/27

#### www.wifisafe.com

Si queremos ver como quedará el ticket con los cambios realizados podemos pulsar en "**Preview of Account generador printer Output**" y veremos nuestro ticket como en la siguiente imagen.

WifiSafe 🗟

Bienvenido! Cafeteria Pepe \_\_\_\_\_ Usuario: XXXXXXXX Password: XXXXXXXX Tipo: Tiempo Plan: 30 minutos Cantidad: 1 Tiempo de uso: 00H:30M Total: € 0 ESSID: Cafeteria Pepe 10/12/2013 15:44:22 S/N: 000001 Activar cuenta antes de: 11/12/2013 15:44:22 Gracias ! 2500 mil ПX Close Print

El penúltimo paso, es la suscripción a las listas de Handlink para que nos avisen si sale algún firmware nuevo, esto es opcional. En nuestro caso lo omitiremos simplemente pulsando en "**Next**"

|                         | Firmware Upgrade Notice Setting                                                                                                    |
|-------------------------|----------------------------------------------------------------------------------------------------|
| VIRELESS                | Firmware Upgrade Notice Setting                                                                                                    |
| BILLING     ACCOUNTING  | To provide a better service, Handlink will inform you the new firmware version release if you click "Agree" and leave your E-mail. But if you don't click "Agree" and leave your E-mail. |
| Firmware Upgrade Notice | your E-mail is wrong, you will not receipt it.                                                                                                    |
| SYSTEM                  | Agree that Handlink will be able to contact me if there is new firmware version release.                                                                                                 |
|                         | Email :                                                                                                    |
|                         | Reconfirm your mail :                                                                                                    |

Guía rápida de instalación Handlink WG-500P (Diciembre 2013) Página 8/27

#### www.wifisafe.com

Y el último paso del asistente es la configuración del sistema para **cambiar la contraseña del administrador** y ajustar la zona horaria "**Time Zone**" (es importante poner la zona real, ya que el acceso de los usuarios estará basado en la hora del equipo), lo ponemos en hora y pulsamos en "**Finish**".

|                                                                         | System Setting               |                                 |  |
|-------------------------------------------------------------------------|------------------------------|---------------------------------|--|
| WIRELESS                                                                | Be sure to change your passw | ord: afe 6 UltfiSat             |  |
|                                                                         | Username: admin              |                                 |  |
| <ul> <li>Firmware Upgrade Notice<br/>Setting</li> <li>SYSTEM</li> </ul> | Password:                    | Confirm:                        |  |
| WifiSafe                                                                | Time Zone: GMT+01:00         | Safe 💿 – WifiSa                 |  |
| afe 🗧 🛛 🛛                                                               | Manual Setting               | WifiSafe                        |  |
|                                                                         | Date: 2013 - / 12 -          | / 10 - (Year / Month / Day )    |  |
| WifiSafe                                                                |                              | Sale e – WifiSa                 |  |
|                                                                         | Time: 15 💌 : 46 💌 :          | 27 💌 (Hour : Minute : Second)   |  |
| afe 🗧 🛛 🛛                                                               | NTP Sotting Date:            | 012/12/10 Time: 15:46:22        |  |
|                                                                         | With Setting Date.2          |                                 |  |
| WifiSafe                                                                | Server IP/Domain Name        | time.nist.gov                   |  |
|                                                                         | 1:                           | NTP Success                     |  |
| afe 🔤 🛛 🔢                                                               | Server IP/Domain Name        | hora.roa.es                     |  |
|                                                                         | 2:                           | NTP Success                     |  |
| THifiSofe                                                               | Update Time                  | 0 hours                         |  |
|                                                                         | Daylight Saving Tim          | Start Date: 4 V Month / 1 Day   |  |
| withat                                                                  | e                            | End Date: 10 - Month / 31 - Day |  |
| afe <b>a</b> II                                                         |                              |                                 |  |
| afe 🚺 🛛 U                                                               |                              |                                 |  |

Una vez acabado el Wizard podemos ver un resumen de nuestro sistema.

Guía rápida de instalación Handlink WG-500P (Diciembre 2013) Página 9/27

### WifiSafe 🖗

### www.wifisafe.com

|         |                                   | 0                              | terre Ordela Mirror               |                            |           |
|---------|-----------------------------------|--------------------------------|-----------------------------------|----------------------------|-----------|
|         |                                   | Sys                            | tem Quick View                    |                            |           |
| alte    | System                            |                                |                                   |                            | refresh 🔂 |
|         | System/Host Name                  |                                | Firmware Version                  | 1.00.00.b05                |           |
|         | Location Name                     |                                | Domain Name                       |                            |           |
| 10 A 10 | System Time                       | 2013/12/3 18:14:27             | System Up Time                    | 00D:01H:53M:28S            | 11.01.00  |
|         | WAN MAC Address                   | 00:90:0E:03:D4:A7              | WLAN MAC Address                  | 00:90:0E:03:D2:28          |           |
|         | Network                           |                                |                                   |                            | มมเปล     |
|         | WAN Status                        | Established                    | WAN Type                          | DHCP Clients               |           |
|         | WAN IP Address<br>WAN Subnet Mask | 192.168.1.233<br>255.255.255.0 | LAN IP Address<br>LAN Subnet Mask | 10.59.1.1<br>255.255.255.0 |           |
|         | Default Gateway                   | 192.168.1.1                    | DNS                               | 192.168.1.169              |           |
|         | Wireless                          |                                |                                   |                            |           |
| 100.000 | Wireless Service                  | OK                             | ESSID 1                           | Handlink-D228_1            |           |
|         | Wireless Channel                  | 6                              | ESSID 2                           | Handlink-D228_2            | 1111      |
|         |                                   | U                              | ESSID 3                           | Handlink-D228_3            |           |
|         |                                   |                                | ESSID 4                           | Handlink-D228_4            |           |
|         | Traffic                           |                                |                                   |                            |           |
| ofo la  | WAN                               | TxData: 262122 RxData: 675     | 0498 TxError: 0 RxError: 0        |                            |           |
|         | ESSID 1 Traffic                   | TxData: 463312 RxData: 260     | 066 TxError: 0 RxError: 1         |                            |           |
|         | ESSID 2 Traffic                   | TxData: 3944521 RxData: 16     | 1400 TxError: 0 RxError: 0        |                            |           |
|         | ESSID 3 Traffic                   | TxData: 0 RxData: 0 TxEn       | ror: 0 RxError: 0                 |                            |           |
|         | ESSID 4 Traffic                   | TxData: 0 RxData: 0 TxEn       | ror: 0 RxError: 0                 |                            |           |
|         |                                   |                                |                                   |                            | 11.01.00  |

<u>Guía rápida de instalación Handlink WG-500P (Diciembre 2013)</u> Página 10/27

UifiSafe

### 2-Configuración Manual

WifiSafe 🗟

A continuación seguiremos configurando más parámetros del sistema, en este caso la información de contacto y nombre del equipo para tenerlo localizado en la red, aunque no es necesario, lo recomendamos para tener los equipos localizados en caso de tener más de uno.

Para realizar la configuración iremos a "Advanced Setup -> System -> System".

|                  | SYSTEM               |                                |                                |             |            |
|------------------|----------------------|--------------------------------|--------------------------------|-------------|------------|
| THENTICATION     | System/Host Name     | Hotspot Cafeteria Pepe         | (Max.+00)                      |             |            |
| LING<br>NAGEMENT | Domain Name          | 15 a                           | (Max.=80)                      |             |            |
| STEM             | Location Information | Location Name:                 | Cafetena Pepe                  | (Max.=00)   |            |
| YSTEM            |                      | Address:                       | c/De la cafeteria, 100         | (Max. #200) |            |
| ERVER            |                      | City:                          | Barcelona                      | (Max.+80)   |            |
| USTOMIZATION     |                      | State / Province:              | Barcelona                      | (Max.=50)   |            |
| OVERTISEMENT     |                      | Zip / Postal Code:             | 08004                          | (Max.=10)   |            |
| ALLED GARDEN     |                      | Country:                       | España                         | (Max.#60)   |            |
| IRELESS          |                      | Contact Name:                  | Sr Pepe                        | (htps:=60)  |            |
|                  | lifiCo               | Contact Telephone.             | +34 902506100                  | (Max.=50)   |            |
|                  | UDa                  | Contact FAX:                   | Uddtoa                         | (Max.=50)   |            |
|                  |                      | Contact Email:                 | cafeteria@cafeteriapepe.com    | (Max.=50)   |            |
|                  | Date/Time            | Time Zone: GMT+01:00 -         |                                |             |            |
|                  |                      | Manual Setting                 |                                | LIT SATP    |            |
|                  |                      | Date: 2013 - / 12 - / 03 - 00  | sarMonth/Day)                  |             |            |
|                  |                      | Time: 18 • : 16 • : 56 • (Hour | : Minute : Second)             |             |            |
|                  | 100                  | NTP Setting                    | Date: 2013/12/3 Time: 18:16:56 |             | Update Now |
|                  | Ittisa               | Server IP/Domain Name 1        | time.nist.gov                  | Success     |            |
|                  | 10 LOCA              | Server IP/Domain Name 2        | www.nist.gov                   | Success     |            |
|                  |                      | Update Time                    | 0 hours                        |             |            |

Además fijaremos en este apartado el número de conexiones concurrentes que dejaremos pasar, en este caso la fijaremos a **500**. Activaremos la opción de "**Layer 2 Isolation Security**" para que los clientes Wifi que estén conectados no se vean entre ellos. También desactivaremos la opción de "**Allow remote user to ping the device**" para evitar pings innecesarios de usuarios curiosos o malintencionados.

Safe Guía rápida de instalación Handlink WG-500P (Diciembre 2013)

Página 11/27

UifiSafe

### WifiSafe 🛜

#### www.wifisafe.com

| HANDLINK                                        | WIZARD                               | E TOP ADVANCED SE TOP SYSTEM STATUS SYSTEM TOOLS |  |
|-------------------------------------------------|--------------------------------------|--------------------------------------------------|--|
|                                                 | NAT (Network Address<br>Translation) | Enable  IP Plug and Play     Disable             |  |
| <ul> <li>BILLING</li> <li>MANAGEMENT</li> </ul> | Session Limit                        | Enable 500 (1~1024)      Disable                 |  |
| SECURITY<br>SYSTEM                              | Layer 2 Isolation Security           | Enable  Disable                                  |  |
| SYSTEM WAN / LAN SERVER                         | Secure administrator IP<br>addresses | <ul> <li>Any</li> <li>Specify</li> </ul>         |  |
| CUSTOMIZATION                                   | 0001                                 |                                                  |  |
| PORTAL PAGE ADVERTISEMENT                       | -                                    | 2 ~                                              |  |
| ► WALLED GARDEN                                 | bate 6                               | 3                                                |  |
| DDNS<br>WIRELESS                                |                                      | 4                                                |  |
|                                                 | 111:6:0                              | 5                                                |  |
|                                                 | Multicast Pass Through               | C Enable O Disable                               |  |
|                                                 | Allow remote user to ping the device | © Enable © Disable                               |  |
|                                                 | SSL Certificate                      | Default     O Customer Certificate               |  |
|                                                 | Cofo                                 |                                                  |  |

Pulsamos "Apply" para guardar los cambios.

| HANDLINK                   | WIZARD SETUP ADVANCED SETUP SYSTEM STATUS SYSTEM TOOLS |
|----------------------------|--------------------------------------------------------|
|                            | Success!                                               |
| AUTHENTICATION     BILLING | The configuration has been changed.                    |
|                            | <b>ack</b>                                             |
|                            |                                                        |

A continuación podemos configurar los parámetros de red, por defecto la parte LAN/Wifi del equipo está en el rango **10.59.1.0/255.255.255.0**, rango IP que es poco habitual en las configuraciones de nuestros ISP, por lo que no sería necesario modificar este parámetro a menos que se quiera cambiar el rango IP con el que se quiera trabajar en la parte Wifi. Nos vamos a "Advanced Setup -> System -> WAN/LAN".

En este mismo apartado podríamos modificar la configuración WAN en caso que no se haya realizado con el Wizard.

Si fuera necesario modificar la dirección MAC debido a algún tipo de filtrado del MODEM/router del ISP se podría modificar en este apartado también.

Guía rápida de instalación Handlink WG-500P (Diciembre 2013) Página 12/27

### WifiSafe 🖗

### www.wifisafe.com

| HANDLINK                                         | WIZAR           | D SETUP ADVANCED SETUP                                                                                              | SYSTEM STATUS                                                       | SYSTEM TOOLS |  |
|--------------------------------------------------|-----------------|----------------------------------------------------------------------------------------------------|---------------------------------------------------------------------|--------------|--|
|                                                  | WAN / LAN       | Safe                                                                                                    | HifiSafe                                                            |              |  |
| AUTHENTICATION     BILLING                       | LAN             | The Device IP Address and Subnet mat                                                                                | sk settings                                                         |              |  |
| <ul> <li>MANAGEMENT</li> <li>SECURITY</li> </ul> | hale e          | Sublict Mask. 200.200.200.0                                                                                         | 18.6                                                                | UIDa         |  |
| SYSTEM                                           | WAN MAC Address | <ul> <li>Default</li> <li>Change to: 00 : 00 :</li> </ul>                                                           | 00 : 00 : 00 :                                                      | 00           |  |
| SERVER     CUSTOMIZATION                         | WAN MTU Setting | Wan Port Maximum Transmission Unit                                                                                  | 1500                                                                |              |  |
| PORTAL PAGE     ADVERTISEMENT     WALLED GARDEN  | WAN Port Mode   | DHCP Client (Mostly for Cable mode     Static IP (Mostly for advanced Local     Static IP information (from your IS | n users or Local Area Network )<br>Area Network environment )<br>P) | WifiSat      |  |
| DDNS                                             |                 | IP Address:                                                                                                    | 0.0.0.0                                                             |              |  |
| WIRELESS                                         | LT B.C.C.       | Subnet Mask:                                                                                                    | 0.0.0.0                                                             |              |  |
| are                                              | WUE             | Gateway IP address:<br>Primary DNS Server:                                                                          | 0.0.0.0                                                             |              |  |
| Wifi                                             | Safe 🗟          | Secondary DNS Server:                                                                                               | fe                                                                  | WifiSat      |  |
|                                                  |                 | PPPoE (Mostly for ADSL modern user<br>Your ISP requires a username and                                              | )<br>password.                                                      |              |  |
| afe 🖻                                            | <b>UUifi</b> S  | Username:                                                                                                    | UifiSafe                                                            |              |  |
|                                                  |                 | Password:                                                                                                    | 1/192                                                               |              |  |
| Wifi                                             | Safe 🛛          | TCP MSS Setting:<br>Service Name:                                                                                   | 1452                                                                | WifiSat      |  |
|                                                  |                 | Connect on Demand                                                                                                   | Max Idle Time: 10                                                   | Min.         |  |
| afe 🖻                                            | UlifiS          | Keep alive                                                                                                    | Redial Period: 30                                                   | Sec.         |  |
| 11110                                            |                 | PPTP (Mostly for Europe ADSL mode<br>Your ISP requires a username, pa                                               | n users )<br>ssword, and PPTP setting                               |              |  |
|                                                  | NOTP 6          | My IP Address:                                                                                                    |                                                                     |              |  |

En caso de realizar alguna modificación, pulsamos "**Apply**" para guardar los cambios.

| HANDLINK                           | WIZARD SETUP ADVANCED SETUP SYSTEM STATUS SYSTEM TOOLS |
|------------------------------------|--------------------------------------------------------|
|                                    | Success!                                               |
| AUTHENTICATION     BILLING         | The configuration has been changed.                    |
| MANAGEMENT     SECURITY     SYSTEM | <b>back</b>                                            |
| 2ifil1                             | afe 🖬 🛛 🗤 III ifiSafe 🖬 🖉 III ifiS                     |

A continuación configuraremos el servidor DHCP que encontraremos en "Advanced Setup -> System -> Server -> Server". Solo en caso de haber realizado alguna modificación en el punto anterior o bien porque queramos modificar el número de IP's a servir, si quisiéramos hacer mapeos de direcciones a MACs concretas (pestaña de "Static DHCP"), etc. Modificariamos estos parámetros. En principio estos parámetros no harían falta configurarlos tal cual vienen por defecto.

> <u>Guía rápida de instalación Handlink WG-500P (Diciembre 2013)</u> Página 13/27

### WifiSafe 🔊

### www.wifisafe.com

|                                                                           | Server Static DHCP    | Sate                                                                   | UUUS                                                | arele | - L.    |  |
|---------------------------------------------------------------------------|-----------------------|------------------------------------------------------------------------|-----------------------------------------------------|-------|---------|--|
| AUTHENTICATION<br>BILLING<br>MANAGEMENT<br>SECURITY<br>SYSTEM<br>> SYSTEM | Web Server            | HTTP Port 80 (80, 80) HTTPS Port 443 (44) Administrator Idle-Timeout 5 | 010 - 8060)<br>), 4430 - 4440)<br>Min(s) (1 - 1440) | U     | ifiSaf  |  |
| <ul> <li>WAN / LAN</li> <li>SERVER</li> <li>CUSTOMIZATION</li> </ul>      | DHCP Server           | <ul> <li>DHCP Disable</li> <li>DHCP Relay</li> </ul>                   | IIIifiS                                             | afe 🗖 |         |  |
| <ul> <li>PORTAL PAGE</li> <li>ADVERTISEMENT</li> </ul>                    | 0000                  | DHCP Server IP Address:                                                |                                                     |       |         |  |
| WALLED GARDEN                                                             |                       | OHCP Server                                                            |                                                     |       | 1000    |  |
| DDNS                                                                      | NATE                  | DHCP Server                                                            | Nate 6                                              |       | ITIN 8T |  |
| VVIRELESS                                                                 |                       | IP Pool Starting Address:                                              | 10.59.1.2                                           |       |         |  |
|                                                                           |                       | Pool Size:                                                             | 253 (Max.=                                          | 253)  |         |  |
|                                                                           |                       | Lease Time:                                                            | 300 (Minute                                         | 25)   |         |  |
|                                                                           | 0000                  | Primary DNS Server:                                                    | 10.59.1.1                                           |       |         |  |
|                                                                           |                       | Secondary DNS Server:                                                  |                                                     |       |         |  |
|                                                                           | Email Server Redirect | IP Address or Domain Name:<br>SMTP Port: 25 (25,                       | 2500 - 2599)                                        | - W   | U Dat   |  |
|                                                                           |                       |                                                                        |                                                     |       |         |  |

Seguidamente pasaremos a la configuración Wifi, nos vamos a "Advanced Setup - > System ->Wireless".

Aquí podemos ajustar de nuevo los parámetros Wifi, regimen regulatorio, canal, estándar y ancho de canal. Además podemos ver los 8 SSID que hay disponibles y editarlos. El resto de parámetros no hace falta modificarlos.

 Guía rápida de instalación Handlink WG-500P (Diciembre 2013)

<u>Guía rápida de instalación Handlink WG-500P (Diciembre 2013)</u> Página 14/27

# WifiSafe www.wifisafe.com

| HANDLINK                      | WIZARD                       | SETUP          | ADV         | ANCED SETUP                | SYSTEM STATUS                   | SYSTEM TO            | OOLS        |        |        |
|-------------------------------|------------------------------|----------------|-------------|----------------------------|---------------------------------|----------------------|-------------|--------|--------|
|                               | WIRELESS                     |                |             |                            |                                 |                      |             |        |        |
| AUTHENTICATION                | General Setting              |                | Country:    | 80                         | ETSI -                          | JIDa                 | JE 6        | 9      |        |
| BILLING                       |                              |                | Channel:    |                            | 6 💌                             |                      |             |        |        |
| MANAGEMENT                    |                              |                | 802.11 M    | ode:                       | 802.11n + 802.11g + 8           | 02.11b 💌             |             |        |        |
| SYSTEM                        | itiSate                      | 6              | Channel \   | Vidth:                     | Auto 20/40 MHZ 💌                |                      |             |        |        |
| WAN / LAN SERVER              | Multiple ESSID Setting       |                | Item        | ESSID                      | Security                        | Status               | Auth Status | Edit   | 77     |
| CUSTOMIZATION                 | 5 E E E                      |                | 1           | Cafeteria Pepe             | Open                            | Active               | Built-in    | Edit 🏢 |        |
| PORTAL PAGE     ADVERTISEMENT |                              |                | 2           | Handlink-D228_2            | Open                            | Inactive             | No Auth     | Edit 🔟 |        |
| WALLED GARDEN                 |                              |                | 3           | Handlink-D228_3            | Open                            | Inactive             | No Auth     | Edit 🛄 |        |
| DDNS                          |                              |                | 4           | Handlink-D228_4            | Open                            | Inactive             | No Auth     | Edit 🏢 |        |
| WIRELESS                      | itiSate                      |                | 5           | Handlink-D228_5            | Open                            | Inactive             | No Auth     | Edit 🏢 | K      |
| 036                           | u wav u                      |                | 6           | Handlink-D228_6            | Open                            | Inactive             | No Auth     | Edit 🏢 |        |
|                               |                              |                | 7           | Handlink-D228_7            | Open                            | Inactive             | No Auth     | Edit 🔳 |        |
|                               | 2 (A. 1976)                  | -              | 8           | Handlink-D228_8            | Open                            | Inactive             | No Auth     | Edit 🔝 |        |
|                               | Do not change the below sett | ings unless y  | you are awa | are of the possible result | s. Click Default to restore the | factory default sett | ings.       |        | _      |
|                               | Beacon Interval              | 200            |             | (msec, range:1~            | 1000, default:200)              |                      |             |        |        |
|                               | RTS Threshold                | 2342           |             | (range:256~234             | 2, default:2342)                | 16                   |             | 100    | $\geq$ |
|                               | Fragmentation Threshold      | 2346           |             | (range:256~234             | 6, default:2346, even numbers o | nly)                 |             |        |        |
|                               | Preamble Type                | © Shor         | t Preamble  | ● Long Preamble ◎ [        | Dynamic Preamble                | fiSe                 | te k        | 2      |        |
|                               | Default                      | - <sup>1</sup> | 120         |                            |                                 |                      |             | Appl   | y)     |

Para configurar los SSID, será necesario pulsar el botón de "Edit" en cada uno de los SSID. Al pulsar nos encontramos con las siguientes opciones para cada uno de los SSID. Podemos cambiarle el nombre de la red (SSID), ocultarlo o no, y la seguridad Wifi. En nuestro caso cambiaremos el nombre del SSID#1 por "Cafeteria Pepe", y no le pondremos encriptación.

| <ul> <li>AUTHENTICATION</li> <li>BILLING</li> <li>MANAGEMENT</li> <li>SECURITY</li> <li>SYSTEM</li> </ul>     | General Settings  | Active     Inactive ESSID:     Cafeteria Pepe     (Max=32) Broadcast:     Enable                                                                        |  |
|----------------------------------------------------------------------------------------------------|-------------------|----------------------------------------------------------------------------------------------------|--|
| <ul> <li>SYSTEM</li> <li>WAN / LAN</li> <li>SERVER</li> <li>CUSTOMIZATION</li> </ul>                          | Security Settings | Open     WEP     Encryption:      64 bit      128bit                                                                                                    |  |
| <ul> <li>PORTAL PAGE</li> <li>ADVERTISEMENT</li> <li>WALLED GARDEN</li> <li>DDNS</li> <li>WIRELESS</li> </ul> | WifiS             | Mode: HEX •<br>WEP Key:<br>1 0000000000                                                                                                    |  |
| ▶ USB                                                                                                    | Safe              | 3         000000000           4         000000000           4         000000000           Note:You have to restart the system to apply the WEP settings |  |
| afe 🕤                                                                                                    | WifiS             | WPA © WPA2 © MixMode  Group Key Rekeying:Per 86400 Seconds      Use WPA or WPA2 with Pre-shared Key  Pachard Key  Data Abard Key                        |  |
| Uli                                                                                                    | Safe              | Use WPA or WPA2 with 802.1x     RADIUS Server IP/Domain:     Authentication Port:     1812                                                              |  |

Guía rápida de instalación Handlink WG-500P (Diciembre 2013) Página 15/27

#### www.wifisafe.com

Los otros 7 SSID los deshabilitaremos en caso que no lo estén ya (por defecto vienen desactivados), simplemente marcando la opción de "Broadcast SSID" en "Disabled".

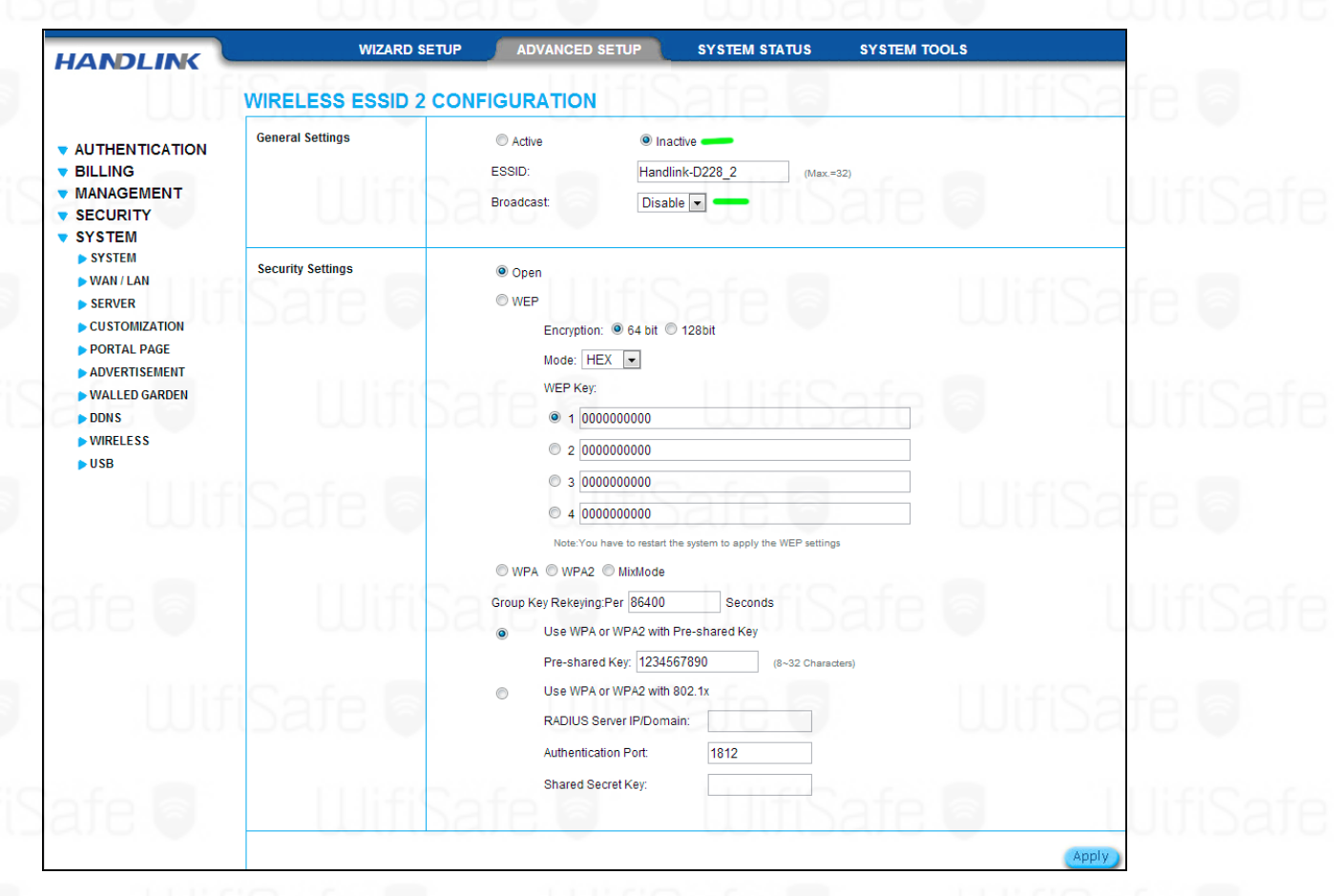

Pulsamos "**Apply**" para guardar los cambios y ya tenemos la configuración de la parte Wifi finalizada.

| HANDLINK |                                     |
|----------|-------------------------------------|
| 111160   | Success!                            |
|          | The configuration has been changed. |
| SECURITY | <b>e back</b>                       |

Ahora configuraremos los tipos de cuentas que vamos a crear, tal y como hemos definido al principio utilizaremos cuentas del tipo "Time to finish" en las que el tiempo de uso empieza a restar a partir del primer login y expira pasado ese tiempo asignado (no acumula) ya que no nos interesa que los clientes estén 2 horas con un ticket de 30 minutos. Para ello nos vamos a "Advanced Setup -> Billing -> Billing", marcamos la opción de "Time to Finish", seleccionamos el tipo de moneda "€" y definimos los 3 planes que vamos a utilizar, en nuestro caso uno de 30 minutos, otro de 1 hora y el ultimo de 2 horas, y les asignaremos los precios que hemos definido, gratis, 1 y 2€ respectivamente. Una vez finalizados los cambios pulsamos "Apply" para guardar los cambios y ya tenemos la configuración de los Billings plans.

Guía rápida de instalación Handlink WG-500P (Diciembre 2013) Página 16/27

#### www.wifisafe.com

|                                                 |                                  | WIZARD SETUP                                                      | ADVANCED SETUP                                                | SYSTEM STATUS                                                                                         | SYSTEM T         | OOLS                                           |
|-------------------------------------------------|----------------------------------|-------------------------------------------------------------------|---------------------------------------------------------------|----------------------------------------------------------------------------------------------------|------------------|------------------------------------------------|
|                                                 | BILLING                          | 111.00                                                            |                                                               |                                                                                                    | i e c            |                                                |
| AUTHENTICATION                                  | Enable Cre                       | edit Card Service                                                 |                                                               |                                                                                                    |                  |                                                |
| BILLING<br>DILLING<br>ACCOUNTING<br>CREDIT CARD | Time to     The sub     ubscribe | Finish<br>scriber can access Intern<br>er stop to access the Inte | net only one time with one account. O<br>rnet before run out. | nce subscriber login, the p                                                                           | re-defined usage | time will start until run out even th          |
| MANAGEMENT<br>SECURITY<br>SYSTEM                | Accumu<br>The sub<br>d usage     | I <b>lation</b><br>scriber can access Inter<br>time run out.      | net several times with one account. Ti                        | he system can keep and a                                                                              | cumulate every s | ingle usage time until the pre-de              |
|                                                 | Billing Profile<br>Currency O    | JSD ● € • (N                                                      | umber of decimals places: 0                                   | ])                                                                                                    |                  |                                                |
|                                                 | No.                              | Active                                                            | Name (max. 12 characters)                                     | Account Usage                                                                                         | Time             | Charge                                         |
|                                                 | 1                                | - 1                                                               | 30 minutos                                                    | 30 minu                                                                                               | es 💌             | 0                                              |
|                                                 | 2                                |                                                                   | d have                                                        | 1 hours                                                                                               | -                | 4                                              |
|                                                 |                                  | -                                                                 | Thora                                                         | i nour.                                                                                               |                  |                                                |
|                                                 | 3                                | - 1                                                               | 2 horas                                                       | 2 hours                                                                                               |                  | 2                                              |
|                                                 | 3                                |                                                                   | 2 horas<br>3 hours                                            | 2 hours<br>3 hours                                                                                    |                  | 2                                              |
|                                                 | 3<br>4<br>5                      |                                                                   | 2 horas<br>3 hours<br>5 hours                                 | 2 hours<br>3 hours<br>5 hours                                                                         |                  | 2<br>4.00<br>5.00                              |
|                                                 | 3<br>4<br>5<br>6                 |                                                                   | 2 horas<br>3 hours<br>5 hours<br>10 hours                     | 2 hours 3 hours 10 hours                                                                              |                  | 2<br>4.00<br>5.00<br>6.00                      |
|                                                 | 3<br>4<br>5<br>6<br>7            |                                                                   | 2 horas<br>3 hours<br>5 hours<br>10 hours<br>1 day            | 1     Hours       2     hours       3     hours       5     hours       10     hours       1     days |                  | 2       4.00       5.00       6.00       10.00 |

Una vez definidos los tipos de cuentas, procederemos a asignarlos a los 3 botones que dispone el WG-500P. Para ello vamos a "Advanced Setup -> Billing -> Accounting" definimos el tiempo en el que las cuentas creadas son borradas si no se han utilizado, por defecto viene 24horas, para nuestro ejemplo nos es válido o incluso lo podríamos bajar a 12h.

Asociaremos el plan de 30minutos al botón A, el de 1 hora al botón B y el de 2 horas al botón C.

Solo sacaremos una copia del ticket, por lo que en "**Printout**" solo pondremos 1. Pulsamos "**Apply**" y ya tenemos los planes asociados a los botones y definido el tiempo de expiración de nuestras cuentas.

|             | ACCOUNT      | ING                                                               |                                                                                  |                           |
|-------------|--------------|-------------------------------------------------------------------|----------------------------------------------------------------------------------|---------------------------|
|             | Expiration   | Un-used account will be delete<br>Accumulation account will be de | d after 24 hours automatically. (1-30<br>eleted after last logged out 3 months a | )<br>utomatically. (1~30) |
| ACCOUNTING  | Printout     | Number of copies to print : 1                                     | -                                                                                |                           |
| CREDIT CARD | Replenish    | Can be replenished by sub                                         | scriber                                                                          |                           |
| MANAGEMENT  |              |                                                                   |                                                                                  | HIDAIE I                  |
| SYSTEM      | Three-Buttor | Printer / Web-based Account Ger                                   | nerator Panel                                                                    |                           |
|             | Button A     | (01) 30 minutos, 30 minutes,                                      | €0 ▼                                                                             |                           |
|             | Button B     | (02) 1 hora, 1 hours, €1                                          |                                                                                  |                           |
|             | Button C     | (03) 2 horas, 2 hours, €2                                         | <b>•</b>                                                                         |                           |
|             | Print to (0) | Account Generator Printer 🔍 💿                                     | PC-Connected Printer Q                                                           |                           |
|             | Use Button   | A 💌 for Discount Price Plan ba                                    | sed on "Button Presses": Disable 💌 (only valid fi                                | or Three-Button Printer)  |
|             |              |                                                                   |                                                                                  |                           |
|             | Discount Pri | ce Plan based on "Button Presses                                  | " 🗖 Charge by levels                                                             |                           |
|             | Level        | Conditions                                                        | Button Presses                                                                   | Unit Price                |
|             | 01           | when > =                                                          |                                                                                  | same as base charge       |
|             | 02           | when > =                                                          |                                                                                  |                           |
|             | 03           | when > =                                                          | -follow                                                                          | III CAFA!                 |
|             | 04           | when > =                                                          |                                                                                  |                           |
|             |              |                                                                   |                                                                                  |                           |

fiSafe

<u>Guía rápida de instalación Handlink WG-500P (Diciembre 2013)</u> Página 17/27

### www.wifisafe.com

Podemos ver como quedará el ticket si pulsamos en la lupa que aparece al lado de "Account Generator Printer", que es la propia impresora integrada.

Welcome! WG-500P Username: XXXXXXXX Password: XXXXXXXX Billing: Time to Finish Service: 30 minutos Unit: 1 Usage Time: 00:30:00 Total: € 0 Tax: € 0 Total: € 0 ESSID: Cafeteria Pepe 2013/12/04 10:56:02 s/N: 000001 Activate your account be fore: 2013/12/05 10:56:02 Thank you !

El siguiente paso será definir los anchos de banda para los usuarios, para ello nos vamos a "Advanced Setup -> Management -> Bandwidth". En esta pantalla pondremos en "Enabled" el campo de "Bandwidth Management" y en la parte inferior ajustaremos tanto la velocidad de subida como la de bajada de cada usuarios, en nuestro caso ajustaremos el "Maximum Upstream" a 128Kbps y el "Maximum Downstream" a 512Kbps. En caso de no querer utilizar los valores del desplegable, se pueden ajustar de forma manual en la columna de la izquierda. Como siempre, pulsamos a "Apply" para que guarde los cambios.

| IANDLINK                                  | WIZARD SETUP                                                                         | ADVANCED SETUP                                                           | SYSTEM STATUS                         | SYSTEM TOOLS                             |              |
|-------------------------------------------|--------------------------------------------------------------------------------------|--------------------------------------------------------------------------|---------------------------------------|------------------------------------------|--------------|
|                                           | BANDWIDTH                                                                            |                                                                          |                                       |                                          |              |
| THENTICATION                              | Bandwidth Management: Enable 💌                                                       |                                                                          |                                       |                                          |              |
| LING<br>NAGEMENT<br>YSLOG<br>ESSION TRACE | The function enables administrator to limit amount of bandwidth so every user gets a | : bandwidth usage on a per user b<br>fair share of the available bandwic | asis (MAC address).That preve<br>dth. | ints users from consuming a disproportic | nately large |
| NDWIDTH                                   | Please setup the maximum Upstream/Do                                                 | wnstream bandwidth                                                       |                                       |                                          |              |
| CURITY                                    | Maximum Upstream                                                                     | 128Kbps •                                                                | <b>—</b> © 64                         | Kbps(64~5120)                            |              |
|                                           |                                                                                      | C 5401/1                                                                 | -                                     |                                          |              |

Guía rápida de instalación Handlink WG-500P (Diciembre 2013) Página 18/27

#### www.wifisafe.com

Y por último tendremos que definir el tipo de autenticación que vamos a solicitar a nuestros clientes. Tenemos 3 posibles opciones:

**Opción 1: Sin autenticación**. El usuario se conecta al Wifi y navega sin pedirle ningún dato.

**Opción 2: Con autenticación interna**. El usuario se conecta al Wifi y le salta un portal cautivo en el navegador donde ha de introducir un usuario y contraseña que se le facilitará con el ticket generado.

**Opción 3: Pantalla de aceptación de términos y condiciones**. El usuario se conecta al Wifi y le aparece una página donde se explican los términos y condiciones de uso donde solo tendrá que aceptarlo y podrá navegar.

Como alternativa también tendremos la posibilidad de utilizar un servidor Radius externo, pero no tiene mucho sentido para locales tan pequeños.

Para poder llevar el control y que solo se conecten aquellos que pasen por caja y se les de un ticket de 30 minutos por la consumición o bien porque compran el bono de 1 o 2 horas, utilizaremos la opción 2, haciendo uso del mecanismo de autenticación interna que tiene el propio WG-500P. Por lo que marcaremos la opción de "**Built-in Authentication**". El segundo parámetro importante que se puede configurar en esta misma sección es la activación del protocolo HTTPS para la página de login, esto conlleva que al usuario le saltará una pagina notificándole que hay un certificado y ha de aceptar la seguridad, si se quiere evitar este problema con los usuarios, aunque pierdas seguridad, desactivar la opción de "**SSL Login Page**".

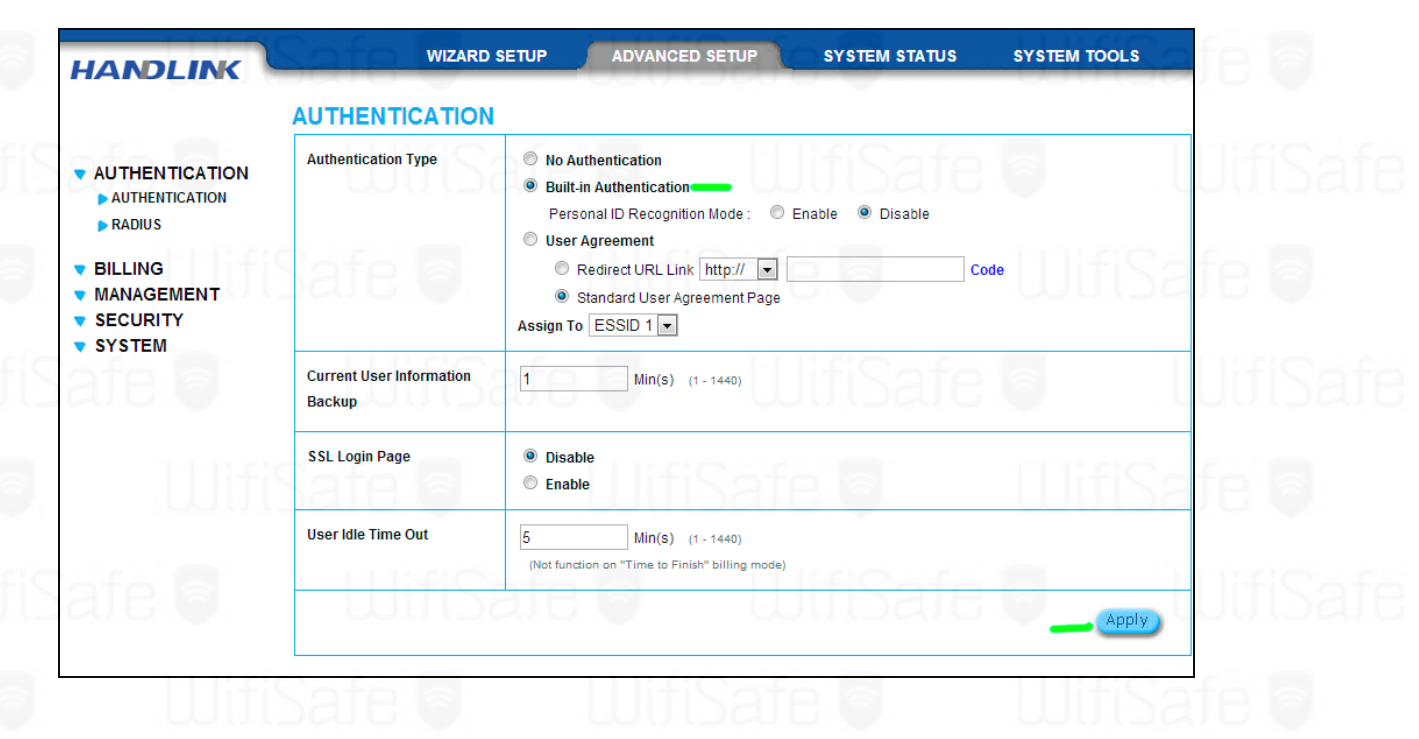

Para finalizar este bloque de configuración nos falta definir la URL a la que los clientes una vez se hayan autenticado sean redirigidos, para ello nos vamos a "Advanced Setup -> System -> Portal Page" y añadimos la URL, en este caso pondremos <u>www.cafeteriapepe.com</u>.

<u>Guía rápida de instalación Handlink WG-500P (Diciembre 2013)</u> Página 19/27

# WifiSafe www.wifisafe.com

| This feature allows to redirect subscriber's browser to a specified portal page after successful login. |       |
|----------------------------------------------------------------------------------------------------|-------|
| NTICATION                                                                                               |       |
| URL Link URL: http://  www.cafeteriapepe.com                                                            |       |
|                                                                                                    | Apply |
|                                                                                                    |       |
|                                                                                                    | Appiy |

Como siempre, pulsamos a "Apply" para que guarde los cambios.

| HANDLINK                   | WIZARD SETUP ADVANCED SETUP SYSTEM STATUS SYSTEM TOOLS |
|----------------------------|--------------------------------------------------------|
|                            | Success!                                               |
| AUTHENTICATION     BILLING | The configuration has been changed.                    |
|                            | <b>ack</b>                                             |

Una vez realizados todos estos ajustes, <u>ya tenemos nuestro Hotspot operativo</u>. Ahora nos queda la configuración de las paginas de Login así como las traducciones de todos los textos que van a visualizar nuestros clientes tanto en las páginas de Login como en los tickets. Y nos faltará la configuración de logeo del uso que hacen los usuarios que dejaremos para el último punto.

 WifiSafe
 WifiSafe
 WifiSafe
 WifiSafe
 WifiSafe

 Safe
 WifiSafe
 WifiSafe
 WifiSafe
 WifiSafe
 WifiSafe

 WifiSafe
 WifiSafe
 WifiSafe
 WifiSafe
 WifiSafe
 WifiSafe
 WifiSafe

 WifiSafe
 WifiSafe
 WifiSafe
 WifiSafe
 WifiSafe
 WifiSafe
 WifiSafe
 WifiSafe
 WifiSafe
 WifiSafe
 WifiSafe
 WifiSafe
 WifiSafe
 WifiSafe
 WifiSafe
 WifiSafe
 WifiSafe
 WifiSafe
 WifiSafe
 WifiSafe
 WifiSafe
 WifiSafe
 WifiSafe
 WifiSafe
 WifiSafe
 WifiSafe
 WifiSafe
 WifiSafe
 WifiSafe
 WifiSafe
 WifiSafe
 WifiSafe
 WifiSafe
 WifiSafe
 WifiSafe
 WifiSafe
 WifiSafe
 WifiSafe
 WifiSafe
 WifiSafe
 WifiSafe
 WifiSafe
 WifiSafe
 WifiSafe
 WifiSafe
 WifiSafe
 WifiSafe
 WifiSafe
 WifiSafe
 WifiSafe
 WifiSafe
 WifiSafe
 WifiSafe
 WifiSafe
 WifiSafe
 WifiSafe
 WifiSafe
 WifiSafe
 WifiSafe
 WifiSafe
 WifiSafe
 WifiSafe
 WifiSafe
 WifiSafe

<u>Guía rápida de instalación Handlink WG-500P (Diciembre 2013)</u> Página 20/27

### 3-Customización/Traducción de páginas y tickets

El siguiente paso es traducir todos los textos y customizar tanto la página de Login como los tickets. Primero de todo customizaremos la página de Login, y necesitaremos previamente tener un logotipo de nuestro local para ello nos vamos a "Advanced Setup -> System -> Customization -> Logo", pulsamos en "seleccionar archivo" y seleccionamos el logotipo que tengamos, con medidas de 200x55 pixeles y con un peso máximo de 60KB, y pulsamos "Apply".

| HANDLINK                                                                                                    |                       | WIZA           |                                                   | ANCED SETUP       | SYSTEM S                      | TATUS      | SYSTEM TOOLS | L           |
|----------------------------------------------------------------------------------------------------|-----------------------|----------------|---------------------------------------------------|-------------------|-------------------------------|------------|--------------|-------------|
| <ul> <li>AUTHENTICATION</li> <li>BILLING</li> <li>MANAGEMENT</li> <li>SECURITY</li> <li>SYSTEM</li> <li>SYSTEM</li> <li>SYSTEM</li> </ul> | CUSTOMI<br>Login Page | ZATIOI<br>Logo | Information Window                                | Account Printout  | Credit Card<br>ount printout. | User Agree | ement Page   | UifiSa<br>I |
| SERVER     CUSTOMIZATION     PORTAL PAGE     ADVERTISEMENT     WALLED GARDEN     DDNS     WIRELESS                                        | Maximun               | ionar archi    | voj No se ha selecciona<br>60 kbytes. Recommended | do ningún archivo | nately 200x50 pixe            | IS.        | Delete       | Apply       |

Una vez cargado el logotipo, podemos configurar la página de Login, para ello nos vamos a "Advanced Setup -> System -> Customization -> Login Page" y traducimos todos los textos y marcamos la opción de "Logo" para que lo muestre en la cabecera. Podemos ver que hay 4 posibles opciones para la página de Login, en este manual de instalación rápida utilizaremos el "Standard".

|                                                                   | CUSTOMIZA     | TION         |                         |                               |                           |                       |  |
|-------------------------------------------------------------------|---------------|--------------|-------------------------|-------------------------------|---------------------------|-----------------------|--|
| • AUTHENTICATION                                                  | Login Page Lo | ogo Inforr   | nation Window Account   | Printout Credit Card          | User Agreement Page       |                       |  |
| <ul> <li>BILLING</li> <li>MANAGEMENT</li> <li>SECURITY</li> </ul> | Choose a logi | n page type: | Safe                    |                               | lifiSafe                  |                       |  |
| SYSTEM     SYSTEM                                                 | Standard      |              | Custom the message on   | the standard login page:      |                           |                       |  |
| WAN / LAN                                                         |               |              | Logo                    |                               |                           |                       |  |
| SERVER                                                            | 1 Cofe        |              | Title                   | Bienvenidos                   | (Max. 80 characters)      | 11114                 |  |
| CUSTOMIZATION PORTAL PAGE                                         | par           |              | Subtitle                | Hotspot Cafeteria Pepe        | (Max. 80 characters)      | WU D                  |  |
| ► ADVERTISEMENT                                                   |               |              | Username                | Usuario                       | (Max. 20 characters)      |                       |  |
| WALLED GARDEN DDNs                                                | 1.1           |              | Password                | Contraseña                    | (Max. 20 characters)      |                       |  |
| WIRELESS                                                          |               |              | Enter Button            | Entra                         | (Max. 20 characters)      |                       |  |
|                                                                   |               |              | Cancel Button           | Cancela                       | (Max. 20 characters)      |                       |  |
|                                                                   |               |              | Footnote                | Contactanos si tienes alg     | gun (Max. 240 characters) |                       |  |
|                                                                   | Safe          |              | Copyright               | Copyright (c) 2013 Todos      | lo: (Max. 80 characters)  |                       |  |
|                                                                   | (paul         |              | Background Color        | FFFFFF View Co                | lor Grid                  | 000                   |  |
|                                                                   | C Redirect    | Jifi         | Redirect Login Page URL | : http:// •                   | Q Preview                 | / Standard Login Page |  |
|                                                                   | Advanced      | 1            | Welcome Slogan          |                               |                           |                       |  |
|                                                                   | iSafi         |              | Page Background         | None     Background Color FFF | FFF View Color Grid       | W0 S                  |  |
|                                                                   |               |              | Article                 |                               | lifiSafe                  |                       |  |

<u>Guía rápida de instalación Handlink WG-500P (Diciembre 2013)</u> Página 21/27

#### www.wifisafe.com

Después de las traducciones quedará una página de Login con el siguiente aspecto, podemos ver como queda pulsando en "**Preview Standard Login Page**":

|             | Bienvenidos            |     |    |
|-------------|------------------------|-----|----|
|             | Hotspot Cafeteria Pepe |     |    |
| Usuario:    | 60                     | UUU | Sa |
| Contraseña: |                        |     |    |

Continuamos con las traducciones, en esta ocasión la pagina informativa que muestra al usuario que se ha conectado correctamente y que le muestra el tiempo de uso restante. Para ello vamos a "Advanced Setup -> System -> Customization -> Information Window" y traducimos los textos.

Se puede configurar la forma en la que se muestra esta ventana informativa, por defecto se muestra en un Pop-Up, se puede hacer que lo muestra en una pestaña o incluso desactivarlo. En nuestro caso lo dejaremos como un Pop-up.

|                                                                   | COSTONIZA     |                 |                        |                                                         |                                                |                                                |  |
|-------------------------------------------------------------------|---------------|-----------------|------------------------|---------------------------------------------------------|------------------------------------------------|------------------------------------------------|--|
|                                                                   | Login Page L  | ogo Informat    | tion Window A          | ccount Printout                                         | Credit Card User Agreeme                       | ent Page                                       |  |
| <ul> <li>BILLING</li> <li>MANAGEMENT</li> <li>SECURITY</li> </ul> | Customize the | pop-up message  | e that appears after s | successful subscribe                                    | r login. The subscriber can type h             | http://1.1.1.1/info to open this window again. |  |
| SYSTEM     SYSTEM                                                 | 🗹 Display In  | formation Windo | w after a subscribe    | r logs in successfull                                   |                                                | WUD2                                           |  |
| WAN / LAN SERVER CUSTOMIZATION                                    | Information   | Window Type     |                        | <ul> <li>Redirect</li> <li>Pop Up</li> <li>A</li> </ul> | llow subscriber to close the pop-              | up window                                      |  |
| PORTAL PAGE                                                       |               |                 |                        |                                                         | 0002                                           |                                                |  |
| ADVERTISEMENT                                                     | Information V | /indow          | Window Name            |                                                         | Ventana Informativa                            | (Max. 30 character)                            |  |
| WALLED GARDEN DDNS                                                | Contents      | _               | Main message           |                                                         | Puedes acceder a Internet!                     | (Max. 30 character)                            |  |
| > WIRELESS                                                        | Nate          |                 | Message Desc           | ription                                                 | Esta es la ventana de inform                   | (Max. 150 character)                           |  |
|                                                                   |               |                 | Time count labe        | el                                                      | Tiempo restante                                | (Max. 30 character)                            |  |
|                                                                   |               |                 | Warning/Ala            | arm message                                             | If you want to stop using the                  | (Max. 150 character)                           |  |
|                                                                   | U             | ifiSi           |                        | 3                                                       | Notice Text 1<br>Atencion!<br>Notice Text 2    | (Max. 150 character)                           |  |
|                                                                   | Safe          |                 | Notice Mes             | sage                                                    | If you are using a VPN (virtu<br>Notice Text 3 | (Max. 150 character)<br>(Max. 150 character)   |  |
|                                                                   |               |                 |                        |                                                         | LUN CO                                         | Q Preview                                      |  |
|                                                                   | U             | ΠD              | aje (                  | 6                                                       | WIIISA                                         | Apply                                          |  |
| THE                                                               | Sofe          |                 |                        | Pifil                                                   | ofe a                                          | HifiSat                                        |  |
|                                                                   |               |                 |                        |                                                         |                                                |                                                |  |
|                                                                   |               |                 |                        |                                                         |                                                |                                                |  |

#### www.wifisafe.com

Y podemos ver como se mostraría pulsando en "Preview".

Ventana Informativa Puedes acceder a Internet! Esta es la ventana de información que nos muestra el uso. Puede escribir http://1.1.1.1/info para abrir de nuevo la ventana Tiempo restante HH:MM:SS

Y para finalizar, solo nos falta configurar lo que va a salir en el ticket que generemos, para ello nos vamos a "Advanced Setup -> System -> Customization -> Account Printout" y traducimos los textos y marcamos los que queramos que se muestren en el ticket. Por defecto vienen todos menos el del logo y el código QR. En nuestro caso nos interesa que aparezca el código QR para facilitarles el acceso a nuestros clientes, y desactivaremos la opción del IVA. Recordemos pulsar "Apply" para guardar los cambios, ya que si se pasa el tiempo de inactividad perderemos los cambios.

En las siguientes imágenes podemos ver las opciones disponibles y textos traducidos.

|               | Logia Deas                              |                   | -formation MEn |              | annet Drintaut | Can dik Canad   | User Asse     | amont Dama |           |        |     |  |
|---------------|-----------------------------------------|-------------------|----------------|--------------|----------------|-----------------|---------------|------------|-----------|--------|-----|--|
|               | Login Page                              | Logo              | mormation wind | IOW AC       | Count Printout | Creuit Caru     | USEI Ayre     | ement Paye |           |        |     |  |
|               |                                         |                   |                | -            | 11.01          | 0-6             |               | _          |           | 11-010 |     |  |
| MANAGEMENT    |                                         | .ogo              | *              | Only for con | nected printer |                 |               |            |           |        | De  |  |
| V SECURITY    |                                         |                   | (              | Format 1     | Bienvenido!    |                 | (Max.         | =75)       |           |        |     |  |
| SYSTEM        | <b>V</b> 1                              | itle:             | _              |              | Welcome!       |                 | =             |            |           |        |     |  |
| WAN / LAN     |                                         | ille.             | Sat            |              |                |                 | i-ti-S        |            |           |        |     |  |
| SERVER        |                                         | 10.01             |                | Format 2     |                |                 | (Max.         | =75)       |           |        |     |  |
|               |                                         |                   |                | Format 1     | Cafeteria Pep  | e               | (Max.:        | =60)       |           |        |     |  |
| ADVERTISEMENT | V 5                                     | Subtitle:         |                |              | WG-500P        |                 |               |            |           |        |     |  |
| WALLED GARDEN |                                         |                   |                | Eormat 2     |                | Dell            | / (Max        | =60)       |           |        | DC. |  |
| DDNS          |                                         |                   | 5              | 1            |                | 3               |               |            |           |        |     |  |
| WINELESS      | User                                    | name.             |                | Jsuano.      |                | (Max.=          | (24)          | _          |           |        | _   |  |
| ate a         | Pass                                    | word:             | Salt           | Dassword:    | <u></u>        | (Max.:          | 24)           |            |           |        | -   |  |
|               |                                         |                   |                | 0            |                | Time to Fi      | nish: Tiempo  |            | (Max.=24) |        |     |  |
|               | IV E                                    | Billing Method:   | 1              | l ipo:       | (Max.          | Accumula        | tion: Acumula | ido        | (Max.=24) |        |     |  |
| TTHE          | V E                                     | Billing Profile:  | F              | Plan:        |                | (Max.=          | :24)          |            |           | TIFI   |     |  |
| 000           |                                         |                   |                |              |                |                 |               |            |           |        |     |  |
|               |                                         | urchase Unit:     | 1              | Jantidad:    |                | (Max.=          | :24)          |            |           |        | _   |  |
|               | V (                                     | Jsage Time:       |                | liempo de u  | S0:            | (Max.=          | 24)           |            |           |        |     |  |
| are e         | V F                                     | Price:            | Dal            | Fotal:       |                | (Max.=          | :24)          |            |           |        |     |  |
|               |                                         | ax:               | 1              | lasas:       | (Max.=2        | ) TOTAL: Total: |               | (Max.=24)  |           |        | _   |  |
| 11164         | I E                                     | SSID:             | [              | ESSID:       | 111.61         | (Max.=          | :24)          |            |           | 1:     |     |  |
| ωu            | 그 = = = = = = = = = = = = = = = = = = = |                   | v              | VPA: WPA:    |                | )et j           | (Max.=24)     |            | U.        |        | Da. |  |
|               | V V                                     | Vireless Security | v              | PA2: WPA     | 2:             |                 | (Max.=24)     |            |           |        |     |  |

Guía rápida de instalación Handlink WG-500P (Diciembre 2013) Página 23/27

# WifiSafe www.wifisafe.com

| HANDLINK                                  | WIZARD SETUP                                                         | ADVANCED SETUP                                                               | SYSTEM STATUS                                         | SYSTEM TOOLS |       |         |
|-------------------------------------------|----------------------------------------------------------------------|------------------------------------------------------------------------------|-------------------------------------------------------|--------------|-------|---------|
|                                           | Wireless Security                                                    | WPA: WPA:<br>WPA2: WPA2:<br>MixMode: WPA200                                  | (Max.=24)<br>(Max.=24)                                | Safe 🛛       |       | WifiSaf |
|                                           | Additional Label 1:                                                  | (Max.=24) Valu                                                               | e: (Ma                                                | ux.=24)      |       |         |
| V SYSTEM                                  | Additional Label 2:                                                  | (Max.=24) Valu                                                               | (Ma                                                   | ux.=24)      |       | ate a   |
| SYSTEM WAN/LAN                            | Print out Time:                                                      | Format: dd/mm/yyyy V HH:mr                                                   | n:ss 💌 (HH:24h hh:12h tt                              | ::AM/PM)     |       |         |
| SERVER CUSTOMIZATION PORTAL PAGE          | WifiSa                                                               | Activar cuenta                                                               | antes de:                                             | ax.=24x3)    |       | WifiSaf |
| ADVERTISEMENT WALLED GARDEN DDNS WIRELESS | Expiration Time:                                                     | Format dd/mm/yyyy HH:m<br>Por favor fina<br>restante dentr<br>proximos meses | m:ss (HH:24h hh:12h tt<br>llice su uso<br>to de los 3 | :AM/PM)      | Tifis | afe 🗖   |
|                                           |                                                                      | Accumulation:                                                                | ()<br>()                                              | Max.=24x4)   |       |         |
| afe 🕤                                     | Ending:                                                              | Gracias !                                                                    | Wifi                                                  |              |       | WifiSaf |
| Ulifi                                     | Safe 🖻                                                               | LUifis                                                                       | // (Max.                                              | =24×10)      | JifiS | afe 🖻   |
|                                           | 🖉 QR Code:                                                           | Printout the QR Code.                                                        |                                                       |              |       |         |
| afe 🕤                                     | Q Preview of connected printer o<br>Q Preview of account generator p | rinter output                                                                | Wifi                                                  | Safe 🖻       |       | WifiSaf |
| THE                                       | afa la                                                               | 1111-610                                                                     | Afa la                                                | n - 11       | Apply | ofolia  |

Y así es como quedaría el ticket una vez finalizados los cambios, tan solo tenemos que pulsar en "**Preview of account generator printer output**" y veremos algo como esto:

Bienvenido! \_\_\_\_\_ Cafeteria Pepe Usuario: XXXXXXXX Password: XXXXXXXX Tipo: Tiempo Plan: 30 minutos Cantidad: 1 Tiempo de uso: 00:30:00 Total: € 0 ESSID: Cafeteria Pepe 05/12/2013 12:15:34 S/N: 000001 Activar cuenta antes de: 06/12/2013 12:15:34 Gracias ! 20 EU tika 

Con esto ya hemos acabado todo lo que es la traducción de textos y ajustes tanto de las páginas de Login como los tickets generados.

Guía rápida de instalación Handlink WG-500P (Diciembre 2013) Página 24/27

### 4-Monitorización del uso de los usuarios

Para finalizar la configuración, solo nos queda ajustar los parámetros para recibir información/cambios de nuestro sistema de Hotspot así como del uso de los usuarios, por si ocurriese algún delito poder ofrecer a la Guardia Civil el fichero con el uso de los usuarios donde se identifica la MAC del usuario que haya cometido la infracción. Para ello será necesario configurar una cuenta de correo tanto en la sección de "**Syslog**" como en "**Session Trace**" de nuestro WG-500P.

Empezaremos por el Syslog que nos notifique de todos los cambios que tiene disponibles. Para ello nos vamos a "Advanced Setup -> Management -> Syslog -> Syslog", ponemos en "Enabled" la opción de "Send to Email" y rellenamos los campos de la cuenta de correo de nuestro hosting o proveedor de correo.

| HANDLINK                                                             | WIZARD SET                    | ADVANCED           | SETUP                        | SYSTEM STATUS                            | SYSTEM TOOLS    |          |
|----------------------------------------------------------------------|-------------------------------|--------------------|------------------------------|------------------------------------------|-----------------|----------|
|                                                                      | SYSLOG<br>Syslog Log Settings | afe 🛛              |                              | JlifiS                                   | afe 🗧           | lUifiSaf |
| BILLING<br>MANAGEMENT                                                | Send to Syslem Server         | @ Disable 🦱 Enable | 00                           | C 100                                    |                 |          |
| <ul> <li>SYSLOG</li> <li>SESSION TRACE</li> <li>BANDWIDTH</li> </ul> |                               | Syslog Server on   | LAN:                         | Server IP Address:<br>Server MAC Address | s:              | 918 G    |
| SNMP<br>SECURITY                                                     | WifiS                         | Syslog Server on   | WAN:                         | Server 1:                                | afela           | UifiSat  |
| STSTEM                                                               | Send to Email                 | 🛇 Disable 🖲 Enable |                              |                                          |                 |          |
|                                                                      | Safela                        |                    | IP Address<br>SMTP Port:     | or Domain Name: cafete<br>25             | eriapepe.com    | afele    |
|                                                                      | [] lifis                      | Email Server:      | E-mail (<br>Userna<br>Passwo | SMTP) server needs to c<br>me: pepe      | heck my account | UlifiSot |
|                                                                      |                               | Email From:        | Name: Hot<br>Email Addre     | spot Cafeteria<br>ss: hotspot@cafeteria  | pepe.com        | a        |
|                                                                      | Safe 🕤                        | Email To:          | Email Addre<br>Email Addre   | ss 1: soporte@cafeteri<br>ss 2:          | apepe.com       | afelle   |

Como siempre, pulsamos a "Apply" para que guarde los cambios.

|                           | Success!                            |
|---------------------------|-------------------------------------|
| AUTHENTICATION<br>BILLING | The configuration has been changed. |
| SECURITY                  | <b>back</b>                         |

Una vez configurada la cuenta de correo, procedemos a marcar las opciones que queremos que nos lleguen al email, para ellos vamos a la pestaña de "Log Settings" que encontraremos en "Advanced Setup -> Management -> Syslog - > Log Settings". En función de la información que se requiera recibir marcaremos unos u otros o incluso desactivaríamos las notificaciones de Syslog.

<u>Guía rápida de instalación Handlink WG-500P (Diciembre 2013)</u> Página 25/27

#### www.wifisafe.com

| HANDLINK                                     |        | WIZAI         | RD SETUP | ADVANCED SETU                     | JP SYSTEM STATUS SYSTEM TO                                                                        | DOLS                               |
|----------------------------------------------|--------|---------------|----------|-----------------------------------|---------------------------------------------------------------------------------------------------|------------------------------------|
| afe                                          | 6      | System        | fiS      | afe a                             | HlifiSafe                                                                                         | 1                                  |
|                                              | N      | Syslog        | Email    | Log Name                          | Description                                                                                       | Sending Timing                     |
| MANAGEMENT     SYSLOG     SESSION TRACE      | if S   | ۲             |          | Device Information                | A log including the device information will be sent according to specified interval time          | Every 10 minute(s, ~80)            |
| <ul> <li>BANDWIDTH</li> <li>SNMP</li> </ul>  |        | ×             | Ø        | System Up Notice                  | A log will be sent, once system rebooted or restarted                                             | When system rebooted estarted      |
| <ul> <li>SECURITY</li> <li>SYSTEM</li> </ul> |        | ۲             | Ø        | System Account Activity Inf       | A log will be sent if system manager (Administrator) login<br>to or logout from the device        | When system manager<br>n or logout |
| - PP                                         |        | ×             | V        | Firmware Update Notice            | A log will be sent if firmware update completed                                                   | When firmware update pleted        |
|                                              | - U.L. |               | V        | Wireless Association Inform ation | A log including wireless users information will be sent ac<br>cording to specified interval time  | Every 10 minute(s                  |
| afe                                          |        | User          | fis      | afelle                            | UlifiSafe                                                                                         | 8                                  |
|                                              |        | Syslog        | Email    | Log Name                          | Description                                                                                       | Sending Timing                     |
|                                              | if S   | ۲             | ×        | User Login                        | A log including users information will be sent when user I ogged -in                              | When user logged-in                |
|                                              |        | ×             | ø        | User Logout                       | A log including users information will be sent when user I ogged -out                             | When user logged-out               |
| ate 🕤                                        |        | ۲             |          | Current User List                 | A log including logged-in users information will be sent ac<br>cording to specified interval time | Every 10 minute(s)<br>~80)         |
|                                              | I FIC  | Account and B | illing   | TIB                               | fiCofo a                                                                                          | THEFT                              |
|                                              |        | Custon        | Email    | Log Name                          | Description                                                                                       | Sending Timing                     |
| U                                            | U [_   | systog        |          |                                   |                                                                                                   | 1                                  |
| U                                            |        | sysiog        | V        | Account Information               | A log will be sent when an account is created                                                     | When an account is cre<br>d        |

UlfiSafe 🖻

Y lo mismo para hacer el seguimiento de los usuarios, para ello nos vamos a "Advanced Setup -> Management -> Session Trace" y lo ponemos en "Enable", y configuramos de nuevo la cuenta de correo que se va a utilizar con los datos de nuestro proveedor de correo, y definimos cada cuanto tiempo se nos enviará el mail con el Log de uso de los usuarios. Para no estar recibiendo un mail cada 10 minutos (tiempo por defecto) lo pondremos al máximo que son 1440 (24h) de manera que solo recibamos un email diario con todo el Log.

> Guía rápida de instalación Handlink WG-500P (Diciembre 2013) Página 26/27

#### www.wifisafe.com

|                                                                   | SESSION TRACE                    | ficato                                                      | a lifiSafa a                                                                                                    | llifiCo         |
|-------------------------------------------------------------------|----------------------------------|-------------------------------------------------------------|----------------------------------------------------------------------------------------------------|-----------------|
| AUTHENTICATION                                                    | Session Trace: Enable            |                                                             |                                                                                                    |                 |
| BILLING     MANAGEMENT     SYSLOG     SESSION TRACE     BANDWIDTH | TFTP Server                      | Enable<br>Primary TFTP Server IP /<br>Secondary TFTP Server | Address                                                                                                    | fe 🕤            |
| ► SNMP                                                            | E-mail Server                    | I Enable                                                    |                                                                                                    |                 |
| SECURITY<br>SYSTEM                                                | iWi<br>Isafe I                   | Email Server:                                               | IP Address or Domain Name: cafeteriapepe.com SMTP Port: 25 E-mail (SMTP) server needs to check my account: Username: Password: | UifiSa<br>fe la |
|                                                                   | nou o                            | Email From:                                                 | Name: Hotspot Cafeteria Pepe<br>Email address: hotspot@cafeteriapepe.cc                                                        |                 |
|                                                                   | Uli                              | Email To:                                                   | Email address 1 : soporte@cafeteriapepe.cc<br>Email address 2 :                                                                | UifiSa          |
|                                                                   | Send Session Trace log file      | every 1440                                                  | minutes. (5~1440)                                                                                                    |                 |
|                                                                   | (Note: Session Trace log file wi | II be sent also when collected 50                           | logs)                                                                                                    | for the         |

El Log que recibimos en el correo electrónico con un adjunto que tiene esta información, que es la que se requiere en caso de delito:

| Host Name         |  |
|-------------------|--|
| User Name         |  |
| Date              |  |
| Protocol SourceIP |  |
| SourceMac         |  |
| SourcePort        |  |
| DestIP            |  |
| DestPort          |  |

UlfiSafe 🖻

Llegados a este punto, ya tenemos nuestro Hotspot Handlink WG-500P completamente operativo, configurado y podemos empezar a rentabilizar nuestro negocio.

Recordad que tenéis disponibles más manuales en nuestra Web: <u>http://www.wifisafe.com/index.php/soporte/manuales/</u>

Para cualquier consulta nos puedes encontrar en: www.wifisafe.com

WifiSafe 🛜

Guía rápida de instalación Handlink WG-500P (Diciembre 2013) Página 27/27